# Configurer l'authentification unique SAML avec Google

Publié: 2024-09-26

Vous pouvez configurer votre système ExtraHop pour permettre aux utilisateurs de se connecter au système via le service de gestion des identités de Google.

#### Avant de commencer

- Vous devez être familiarisé avec l'administration de Google Admin.
- Vous devez être familiarisé avec l'administration des systèmes ExtraHop.

Ces procédures vous obligent à copier-coller des informations entre le système ExtraHop et la console d'administration Google. Il est donc utile d'ouvrir chaque système côte à côte.

## Activez SAML sur le système ExtraHop

- 1. Connectez-vous aux paramètres d'administration du système ExtraHop via https://<extrahophostname-or-IP-address>/admin.
- 2. Dans le Paramètres d'accès section, cliquez sur Authentification à distance.
- 3. À partir du méthode dqu`authentification à distance liste déroulante, sélectionnez SAML.
- 4. Cliquez **Continuer**.
- 5. Cliquez Afficher les métadonnées SP.
- Copiez le URL ACS et ID d'entité dans un fichier texte.
  Vous collerez ces informations dans la configuration de Google lors d'une procédure ultérieure.

## Ajouter des attributs personnalisés à l'utilisateur

- 1. Connectez-vous à la console d'administration Google.
- 2. Cliquez Utilisateurs.
- 3. Cliquez sur l'icône Gérer les attributs personnalisés 🚢
- 4. Cliquez Ajouter un attribut personnalisé.
- 5. Dans le Catégorie champ, type Hop supplémentaire.
- 6. Optionnel : Dans le Descriptif champ, saisissez une description.
- 7. Dans le Champs personnalisés section, entrez les informations suivantes :
  - a) Dans le Nom champ, type niveau d'écriture.
  - b) À partir du **Type d'information** liste déroulante, sélectionnez **Texte**.
  - c) À partir du Visibilité liste déroulante, sélectionnez Visible pour le domaine.
  - d) À partir du Nombre de valeurs liste déroulante, sélectionnez Valeur unique.
- 8. Activez l'accès au module NDR :
  - a) Dans le Nom champ, type niveau NDR.
  - b) À partir du **Type d'information** liste déroulante, sélectionnez **Texte**.
  - c) À partir du **Visibilité** liste déroulante, sélectionnez **Visible pour le domaine**.
  - d) À partir du **Nombre de valeurs** liste déroulante, sélectionnez **Valeur unique**.
- 9. Activez l'accès au module NPM :
  - a) Dans le Nom champ, type niveau NPM.
  - b) À partir du **Type d'information** liste déroulante, sélectionnez **Texte**.
  - c) À partir du **Visibilité** liste déroulante, sélectionnez **Visible pour le domaine**.

- d) À partir du Nombre de valeurs liste déroulante, sélectionnez Valeur unique.
- 10. Optionnel : Si vous avez connecté des magasins de paquets, activez l'accès aux paquets en configurant un champ personnalisé :
  - a) Dans le Nom champ, type niveau des paquets.
  - b) À partir du Type d'information liste déroulante, sélectionnez Texte.
  - c) À partir du Visibilité liste déroulante, sélectionnez Visible pour le domaine.
  - d) À partir du Nombre de valeurs liste déroulante, sélectionnez Valeur unique.
- 11. Cliquez Ajouter.

# Ajouter les informations du fournisseur d'identité de Google au système ExtraHop

- 1. Dans la console d'administration Google, cliquez sur l'icône du menu principal = et sélectionnez Apps > Applis SAML.
- 2.
- 🗧 Cliquez sur Activer le SSO pour une application SAML icône 💛
- 3. Cliquez CONFIGURER MA PROPRE APPLICATION PERSONNALISÉE.
- 4. Sur le Informations sur Google IdP écran, cliquez sur **Télécharger** bouton pour télécharger le certificat (GoogleIDPCertificate.pem).
- 5. Revenez aux paramètres d'administration du système ExtraHop.
- 6. Cliquez Ajouter un fournisseur d'identité.
- Dans le Nom du fournisseur dans le champ, saisissez un nom unique. Ce nom apparaît sur la page de connexion du système ExtraHop.
- 8. À partir du Informations sur Google IdP écran, copiez l'URL SSO et collez-la dans URL SSO champ sur l' appliance ExtraHop.
- 9. À partir du Informations sur Google IdP écran, copiez l'ID d'entité et collez-le dans le champ ID d'entité du système ExtraHop.
- 10. Ouvrez le GoogleIDPCertificate dans un éditeur de texte, copiez le contenu et collez-le dans Certificat public champ sur le système ExtraHop.
- 11. Choisissez la manière dont vous souhaitez approvisionner les utilisateurs parmi l'une des options suivantes.
  - Sélectionnez **Provisionner automatiquement les utilisateurs** pour créer un nouveau compte utilisateur SAML distant sur le système ExtraHop lors de la première connexion de l'utilisateur.
  - Effacez le **Provisionner automatiquement les utilisateurs** cochez la case et configurez manuellement les nouveaux utilisateurs distants via les paramètres d'administration d'ExtraHop ou l'API REST. Les niveaux d'accès et de privilèges sont déterminés par la configuration de l'utilisateur dans Google.
- 12. Le Activer ce fournisseur d'identité L'option est sélectionnée par défaut et permet aux utilisateurs de se connecter au système ExtraHop. Pour empêcher les utilisateurs de se connecter, décochez la case.
- 13. Configurez les attributs de privilèges utilisateur.

Vous devez configurer l'ensemble d'attributs utilisateur suivant pour que les utilisateurs puissent se connecter au système ExtraHop via un fournisseur d'identité. Les valeurs peuvent être définies par l'utilisateur ; elles doivent toutefois correspondre aux noms d'attributs inclus dans la réponse SAML de votre fournisseur d'identité. Les valeurs ne font pas la distinction entre majuscules et minuscules et peuvent inclure des espaces. Pour plus d'informations sur les niveaux de privilèges, consultez Utilisateurs et groupes d'utilisateurs.

Important: Vous devez spécifier le nom de l'attribut et configurer au moins une valeur d'attribut autre que Pas d'accès pour permettre aux utilisateurs de se connecter. Dans l'exemple ci-dessous, Nom de l'attribut le champ est l'attribut de l'application et Valeur de l'attribut est le nom du champ utilisateur configuré lors de la création de l'application ExtraHop sur le fournisseur d'identité.

| Nom du champ                             | Exemple de valeur d'attribut     |
|------------------------------------------|----------------------------------|
| Nom de l'attribut                        | urn:extrahop:saml:2.0:writelevel |
| Administration des systèmes et des accès | illimité                         |
| Privilèges d'écriture complets           | écriture_complète                |
| Privilèges d'écriture limités            | écriture_limitée                 |
| Privilèges d'écriture personnels         | écriture_personnelle             |
| Privilèges complets en lecture seule     | full_readonly                    |
| Privilèges de lecture seule restreints   | restricted_readonly              |
| Pas d'accès                              | aucune                           |

#### 14. Configurez l'accès au module NDR.

| Champ             | Exemple de valeur d'attribut   |  |
|-------------------|--------------------------------|--|
| Nom de l'attribut | urn:extrahop:saml:2.0:ndrlevel |  |
| Accès complet     | complet                        |  |
| Pas d'accès       | aucune                         |  |

#### 15. Configurez l'accès au module NPM.

| Champ             | Exemple de valeur d'attribut   |
|-------------------|--------------------------------|
| Nom de l'attribut | urn:extrahop:saml:2.0:npmlevel |
| Accès complet     | complet                        |
| Pas d'accès       | aucune                         |

#### 16. Optionnel : Configurez l'accès aux paquets et aux clés de session.

La configuration des paquets et des attributs de clé de session est facultative et requise uniquement lorsque vous disposez d'un stockage des paquets connecté.

| om du champ Exemple de valeur d'attribut |                                    |
|------------------------------------------|------------------------------------|
| Nom de l'attribut                        | urn:extrahop:saml:2.0:packetslevel |
| Paquets et clés de session               | complet_avec_touches               |
| Paquets uniquement                       | complet                            |
| Sachets (tranches uniquement)            | tranches                           |
| Pas d'accès                              | aucune                             |

- 17. Cliquez Enregistrer.
- 18. Enregistrez la configuration en cours Z.

# Ajouter les informations du fournisseur de services ExtraHop à Google

1. Revenez à la console d'administration Google et cliquez sur **Suivant** sur le Informations sur les adresses IP de Google page pour passer à l'étape 3 de 5.

|    | Step 2 of 5<br>Google IdP Infor                                                                                                    | mation                                                                                            |                                                                                       | ×                                                                   |  |
|----|----------------------------------------------------------------------------------------------------|---------------------------------------------------------------------------------------------------|---------------------------------------------------------------------------------------|---------------------------------------------------------------------|--|
|    | Choose from either option to setup Google as your identity provider. Please add details in the SSO<br>config for the service provider. Learn more |                                                                                                   |                                                                                       |                                                                     |  |
|    | Option 1                                                                                                    |                                                                                                   |                                                                                       |                                                                     |  |
|    | SSO URL                                                                                                    | https://accounts.google.com/o/                                                                    | saml2/idp?idpid=C01ntthr1                                                             |                                                                     |  |
|    | Entity ID                                                                                                    | https://accounts.google.com/o/                                                                    | saml2?idpid=C01ntthr1                                                                 |                                                                     |  |
|    | Certificate                                                                                                    | Google_2020-10-31-123717_3                                                                        | SAML2.0                                                                               |                                                                     |  |
|    |                                                                                                    | * DOWNLOAD                                                                                        |                                                                                       |                                                                     |  |
|    |                                                                                                    | OR                                                                                                |                                                                                       |                                                                     |  |
|    | Option 2                                                                                                    |                                                                                                   |                                                                                       |                                                                     |  |
|    | IDP metadata                                                                                                    | ± DOWNLOAD                                                                                        |                                                                                       |                                                                     |  |
|    | PREVIOUS                                                                                                    |                                                                                                   | CANCEL                                                                                | NEXT                                                                |  |
|    |                                                                                                    |                                                                                                   |                                                                                       |                                                                     |  |
| 2. | Dans le Nom de l'applica<br>ExtraHop.                                                                                                    | tion dans ce champ, saisisse:                                                                     | z un nom unique pour iden                                                             | tifier le système                                                   |  |
|    | Chaque système ExtraH                                                                                                    | op pour lequel vous créez un                                                                      | e application SAML a beso                                                             | in d'un nom unique .                                                |  |
| 3. | Optionnel : Tapez une de                                                                                                    | escription pour cette applicat                                                                    | tion ou téléchargez un logc                                                           | personnalisé.                                                       |  |
| 4. | Cliquez Suivant.                                                                                                    |                                                                                                   |                                                                                       |                                                                     |  |
| 5. | Copiez le URL du service<br>dans URL DE L'ACS char                                                                                                | e aux consommateurs d'asser<br>np dans Google Admin.                                              | tion (ACS) depuis le systèn                                                           | ne ExtraHop et collez-le                                            |  |
|    | Note: Vous devi<br>d'hôte ina<br>recomma<br>l'URL.                                                                                                | rez peut-être modifier manue<br>accessible, tel que le nom d'hann<br>ndons de spécifier le nom de | ellement l'URL ACS si celle<br>ôte du système par défaut<br>domaine complet pour le s | -ci contient un nom<br>extrahop. Nous vous<br>système ExtraHop dans |  |
| 6. | Copiez le ID d'entité SP depuis le système ExtraHop et collez-le dans ID d'entité champ dans Google<br>Admin.                                     |                                                                                                   |                                                                                       |                                                                     |  |
| 7. | Sélectionnez le Réponse                                                                                                    | signée case à cocher.                                                                             |                                                                                       |                                                                     |  |

8. Dans le Nom ID section, laissez la valeur par défaut Informations de base et E-mail principal paramètres inchangés.

7.

- 9. À partir du Format d'identification du nom liste déroulante, sélectionnez PERSISTANT.
- 10. Cliquez Suivant.
- 11. Sur le Cartographie des attributs écran, cliquez AJOUTER UN NOUVEAU MAPPAGE.
- 12. Ajoutez les attributs suivants exactement comme indiqué.

Les quatre premiers attributs sont obligatoires. Le packetslevel L'attribut est facultatif et n'est obligatoire que si vous avez un stockage des paquets connecté. Si vous avez un stockage des paquets et que vous ne configurez pas packetslevel attribut, les utilisateurs ne pourront pas afficher ou télécharger les captures de paquets dans le système ExtraHop.

| Attribut de l'application                                | Catégorie            | Champ utilisateur  |
|----------------------------------------------------------|----------------------|--------------------|
| urn:oid : Informations de base 0.9.2342.19200300.100.1.3 |                      | E-mail principal   |
| urn:oid : 2.5.4.4                                        | Informations de base | Nom de famille     |
| urn:oid : 2.5.4.42                                       | Informations de base | Prénom             |
| urn:extrahop:saml:2.0:writepesupplémentaire              |                      | niveau d'écriture  |
| urn:extrahop:saml:2.0:ndrHopesUpplémentaire              |                      | niveau NDR         |
| urn:extrahop:saml:2.0:npmHopeSupplémentaire              |                      | niveau NPM         |
| urn:extrahop:saml:2.0:packlopsupplémentaire              |                      | niveau des paquets |

- 13. Cliquez Terminer puis cliquez sur OK..
- 14. Cliquez Modifier le service.
- 15. Sélectionnez Activé pour tous.
- 16. Cliquez Enregistrer.

## Attribuer des privilèges aux utilisateurs

- 1. Cliquez Les utilisateurs pour revenir au tableau de tous les utilisateurs de vos unités organisationnelles.
- 2. Cliquez sur le nom de l'utilisateur que vous souhaitez autoriser à se connecter au système ExtraHop.
- 3. Dans le Informations sur l'utilisateur section, cliquez sur Informations sur l'utilisateur.
- 4. Dans le Hop supplémentaire section, cliquez sur **niveau d'écriture** et saisissez l'un des niveaux de privilège suivants.
  - illimité
  - écriture\_complète
  - écriture\_limitée
  - écriture\_personnelle
  - full\_readonly
  - restricted\_readonly
  - aucune

Pour plus d'informations sur les privilèges utilisateur, voir Utilisateurs et groupes d'utilisateurs Z.

- 5. Optionnel : Si vous avez ajouté packetslevel attribut ci-dessus, cliquez sur niveau des paquets et saisissez l'un des privilèges suivants.
  - complet
  - complet\_avec\_écriture
  - aucune

writelevel

#### full\_write

packetslevel

full

- 6. Optionnel : Si vous avez ajouté detectionslevel attribut ci-dessus, cliquez sur niveau de détection et saisissez l'un des privilèges suivants.
  - complet
  - aucune
- 7. Cliquez Enregistrer.

## Connectez-vous au système ExtraHop

- 1. Connectez-vous au système ExtraHop via https://<extrahop-hostname-or-IP-address>.
- 2. Cliquez **Connectez-vous avec** <provider name>.
- 3. Connectez-vous à votre fournisseur à l'aide de votre adresse e-mail et de votre mot de passe. Vous êtes automatiquement dirigé vers la page d'aperçu d'ExtraHop.